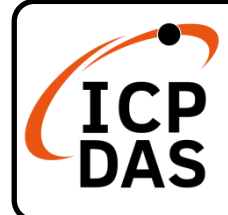

# **USB-4018HS Series Quick Start**

v1.0, Aug. 2023

## **Packing List**

In addition to this guide, the package includes the following items:

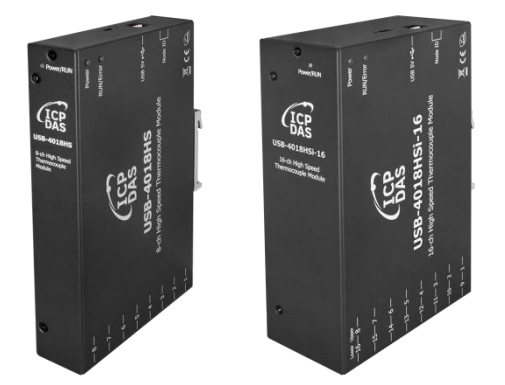

USB-4018HS / USB-4018HS-16 x1

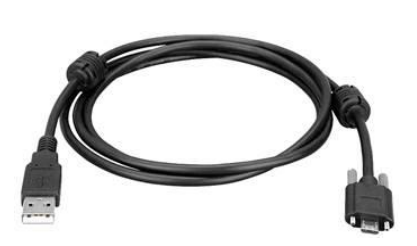

USB Cable (1.5M) x1 CA-USB-AM1-L015

## **Technical Support**

service@icpdas.com www.icpdas.com

#### Resources

How to search for drivers, manuals and spec information on ICP DAS website.

• For Mobile Web

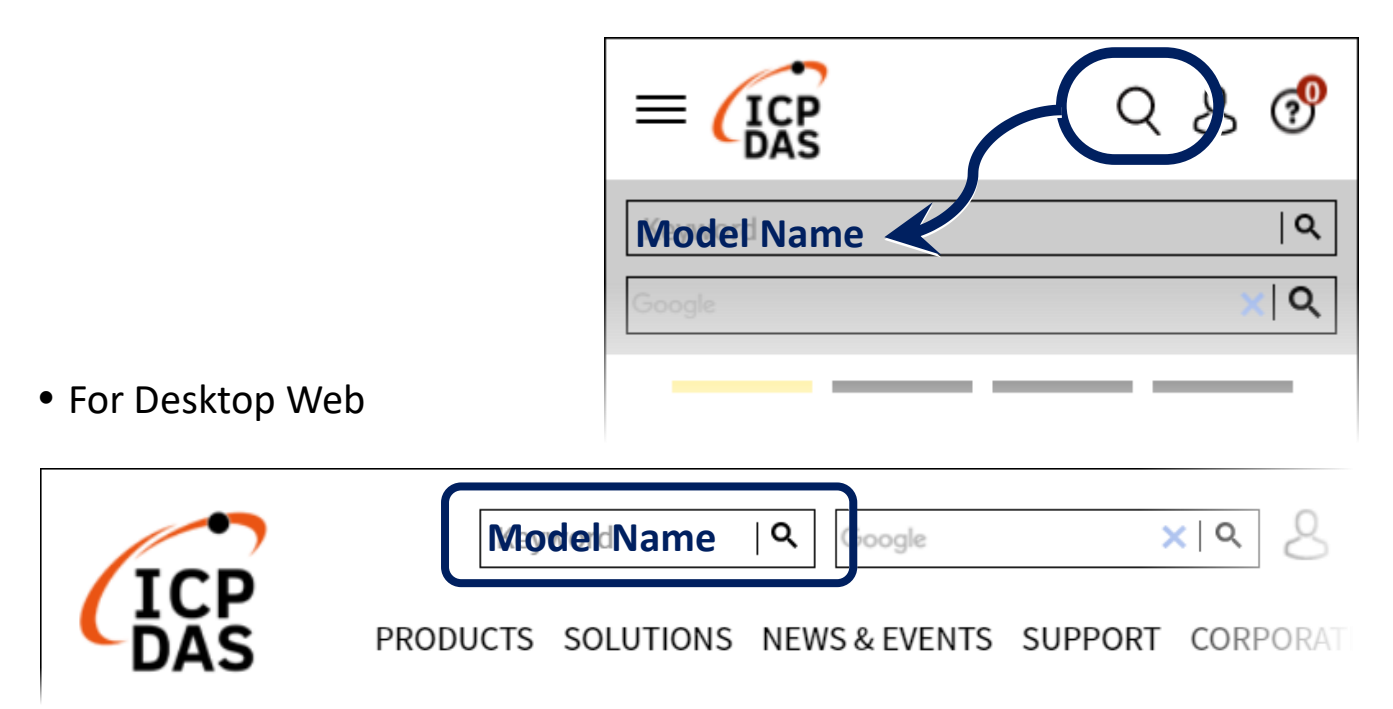

### **Installing Driver and Utility**

1) Download the USB-4018 utility installer (driver included) https://www.icpdas.com/en/download/show.php?num=8627

#### USB-4018 Utility Installer

| FILE NAME                  | VERSION | FILE DATE  | SIZE   | NOTE |  |
|----------------------------|---------|------------|--------|------|--|
| USB-4018-Utility-Installer |         | 2023-05-03 | 3.1 MB |      |  |

**2)** Right-click the USB\_4018H\_Installer.exe file, and select "Run as administrator". Follow the prompts to complete the installation.

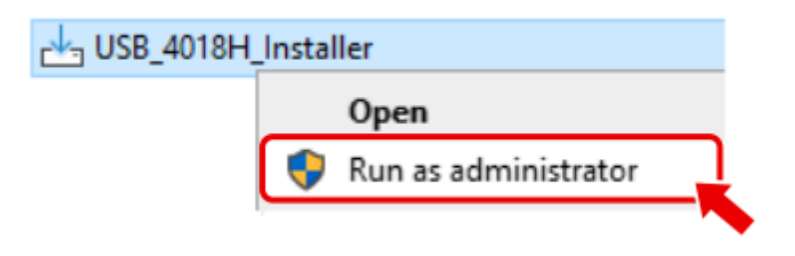

**3)** Connect the USB-4018 series module to your powered-on computer, and then the module will be powered on by the USB cable.

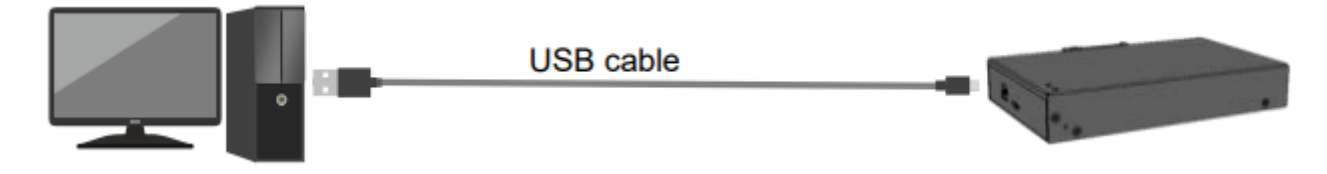

**4)** Open Device Manager. View the COM Port number created for the module, which is shown as "ICPDAS USB-4018H USB Data Acquisition (COMn)".

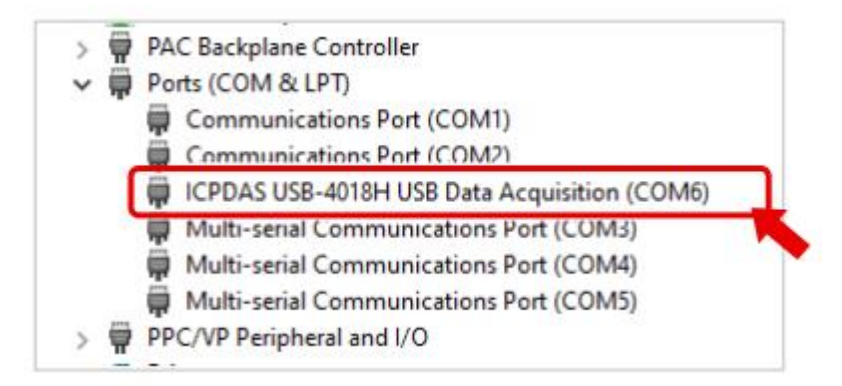